## 如何查看debugging ip info

其他 聂骋 2022-01-04 发表

组网及说明 不涉及 配置步骤

debugging ip info acl XXXX 其中ACL写上源目的地址,来回都需要写上。具体ACL编写方法和debugging如何开启显示忽略。

## 配置关键点

debugging ip info看到报文最后处理的模块信息。

MBUF was intercepted! Phase Num is 1(pre routing), Service ID is 7(ipsec), Bitmap is 100080800000 000, return 2(0:continue, 1:dropped, 2:consumed, 3:enqueued, 4:relay)! Interface is Reth3,

如上的debugging, Service ID is 7(ipsec),这就表示是IPSEC模块处理了,动作为 return 2(0:continue, 1:dropped, 2:consumed, 3:enqueued, 4:relay), 0是继续,也就是继续下一个模块处理, 1是丢包, 2是消耗,一般是NAT转换和VPN等,设备直接加封装消耗了,后续地址变化了,这个不能表示丢包, 如上的debugging表示是IPSEC模块加封装了,后续这个报文不会再以内网IP出现在设备上。 3和4基本不会遇到,可以不用关注。